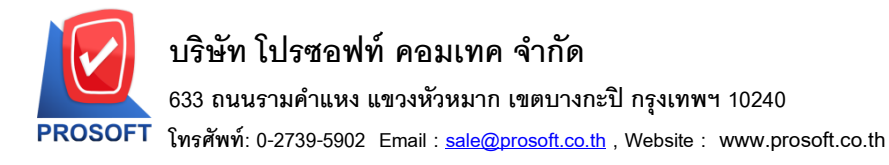

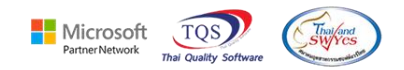

## ระบบ Sale Order

#### ระบบ SO รายงานใบสั่งจองสินค้ากรณี Export Excel CSV ขอ RFC เพิ่มเลขที่ใบเสนอราคา วันที่ใบเสนอราคา

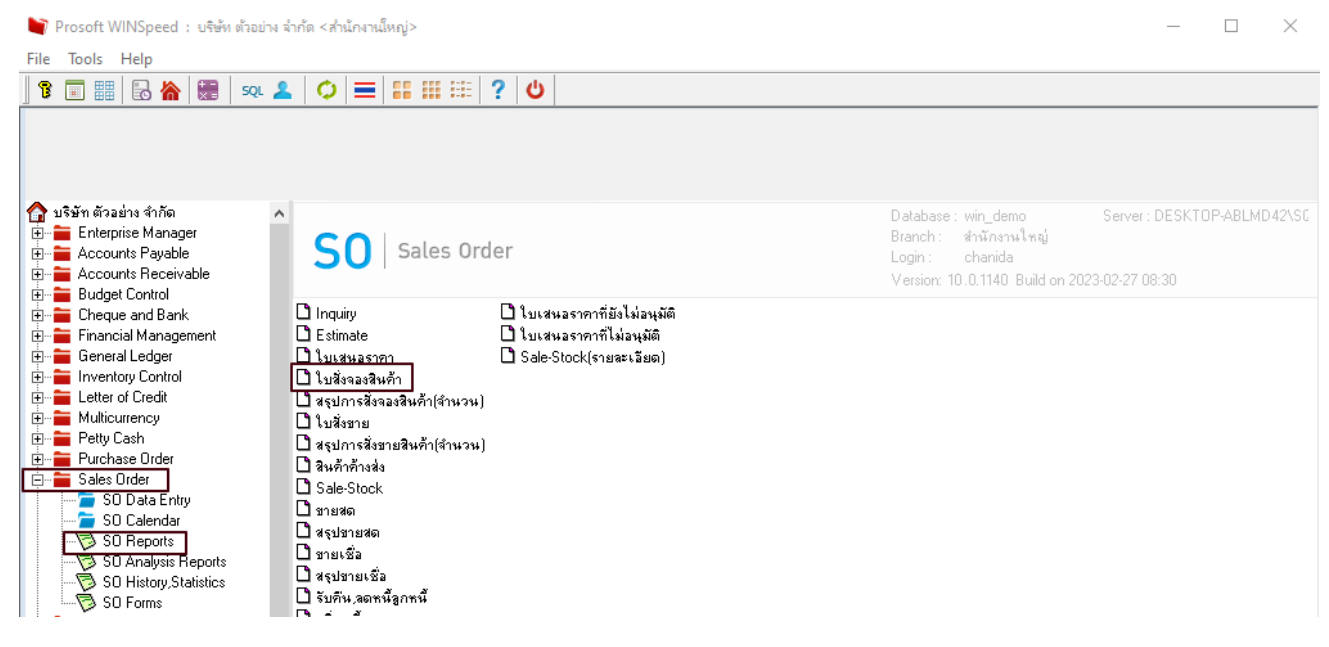

#### 2. เลือกช่วงเวลาที่ต้องการเรียกข้อมูล

| DEMO บริษัท ตัวอย่าง จำกัด สำนักงานใหญ่<br>รายงานใบสั่งจองสินค้า - เรียงตามวันที่เอกสาร (แบบแงกแจง)<br>จากวันที่ 01/02/2566 |            |        |                                                                                          |                                                                                    |                                                       |           |            |                  |                         |         |               |  |
|----------------------------------------------------------------------------------------------------|------------|--------|------------------------------------------------------------------------------------------|------------------------------------------------------------------------------------|-------------------------------------------------------|-----------|------------|------------------|-------------------------|---------|---------------|--|
| พิมท์วินที่: 28 กุมอาทินธ์ 2566 เวลา: 15:09 หน้า 1/1                                                                        |            |        |                                                                                          |                                                                                    |                                                       |           |            |                  |                         |         |               |  |
| วันที่เอกสาร เลขที่เอกสาร                                                                                                   | เลข        | ที่ PO | รหัสลูกล้า                                                                               | ชื่อลูกค้า                                                                         | ชื่อพนักงานขาย                                        | จำนว      | นเงิน ส่วน | ลดบิล (เป็นเงิน) | เงินก่อนภาษี            | ภาษีขาย | รวมทั้งสิ้น s |  |
| รหัสสินค้า                                                                                                    | ชื่อสินค้า |        |                                                                                          |                                                                                    | จำนวน                                                 | หน่วยนับ  |            | ราคา/หน่วย       | ส่วนลดสินค้า (เป็นเงิน) |         | จำนวนเงิน     |  |
| 28/02/2566 OC:6602-00001                                                                                                    | ι          |        | CUS-00002                                                                                | ลูกหนี้ในประเทศ                                                                    |                                                       | 1,0       | 00.00      |                  | 1,000.00                | 70.00   | 1,070.00      |  |
| IC-0030                                                                                                    | ขนาน       |        |                                                                                          |                                                                                    | 1.00                                                  | BOTTLE    |            |                  |                         |         |               |  |
| 01ME0005                                                                                                    | เหล็กฉาก   |        |                                                                                          |                                                                                    | 10.00                                                 | เส้น      |            | 100.00           |                         |         | 1,000.00      |  |
| รวม                                                                                                    | 2          | รายการ |                                                                                          | 201                                                                                | J 11.00                                               |           |            |                  |                         |         |               |  |
| รวมประจำวัน                                                                                                    | 1          | รายการ |                                                                                          | รวมเงิ                                                                             | ı                                                     | 1,0       | 00.00      |                  | 1,000.00                | 70.00   | 1,070.00      |  |
| รวมทั้งสิ้น                                                                                                    | 1          | รายการ |                                                                                          | รวมเงินทั้งสิ่                                                                     | u                                                     | 1,0       | 00.00      |                  | 1,000.00                | 70.00   | 1,070.00      |  |
|                                                                                                    |            |        | รายงานใบสังจะ<br>Report Option<br>รายงานแบบ<br>Date Options<br>จากวันที่<br>จากเจขทีเลกะ | ผสินค้า<br>ns <mark>(เรียงตาม</mark><br>( • แจก<br><u>This Mor</u><br>01/0:<br>4hs | วันที่เอกสาร<br>แลง ใส่รูป<br>ith<br>2/2566 III ถึง 2 | 8/02/2566 | ×          | -                |                         |         |               |  |

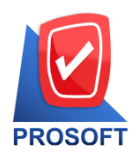

# บริษัท โปรซอฟท์ คอมเทค จำกัด

633 ถนนรามคำแหง แขวงหัวหมาก เขตบางกะปิ กรุงเทพฯ 10240

โทรศัพท์: 0-2739-5902 Email : <u>sale@prosoft.co.th</u> , Website : www.prosoft.co.th

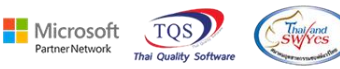

3.Design เพิ่มคอถัมน์ เพิ่มคอลัมน์ Design ดังนี้ DocuDate\_SO : วันที่ใบเสนอราคา RefNo : เลขที่ใบเสนอราคา

| DEMO บริษัท ด้วอย่าง จำกัด สำหักงานใหญ่ |                 |             |                                              |                   |                           |               |                 |      |                                      |  |  |  |
|-----------------------------------------|-----------------|-------------|----------------------------------------------|-------------------|---------------------------|---------------|-----------------|------|--------------------------------------|--|--|--|
|                                         |                 |             |                                              | รายงานใบสั่งจองสิ | มวันที่เอกสาร (แบบแจกแจง) |               |                 |      |                                      |  |  |  |
|                                         |                 |             | จาก                                          | N 28/02/2         | 2566                      |               |                 |      |                                      |  |  |  |
|                                         |                 |             |                                              |                   |                           |               |                 |      |                                      |  |  |  |
| พิมพ์วันที่: 28 กุมภาพันธ์ 2566         | <b>ioan:</b> 13 | :10         |                                              |                   |                           | Select Column |                 |      |                                      |  |  |  |
| วันที่เอกสาร เลขที่เอกสาร               | ชื่อลูกล้า      | ชื่อพนักงาน | <mark>ร้อหนักงานข</mark><br>ง้านว่<br>ง้านว่ |                   |                           |               |                 |      |                                      |  |  |  |
| รทัสสินค้า ชื่อ                         |                 | ในค้า       |                                              |                   | จำนว                      |               | S docudate_s    | p:!  |                                      |  |  |  |
| 28/02/2566 OC:6602-00001                |                 |             | CUS-00002                                    | ลูกหนี้ในประเทศ   |                           |               | <b></b>         | 1    |                                      |  |  |  |
| IC-0030                                 | ขนาน            | I           |                                              |                   | 1.                        | Band          | detail          |      | sa mycolumn_4                        |  |  |  |
| 01ME0005                                | เหล็ก           | ฉาก         |                                              |                   | 10.                       | จัดวาง        | Center          | -    | Tag                                  |  |  |  |
| 501                                     | 2               | รายอาร      |                                              | 5211              | 11                        | ชอบ           | None            | -    | รูปแบบ [general]                     |  |  |  |
| 1 181<br>com/c. tota                    | 4               | 10013       |                                              | 110<br>110        | 11.                       | Style         | Edit            | -    | ลักษร AngsanaUPC (True Type) 💌 13    |  |  |  |
| รามบระจากม                              | 1               | כו חפו כ    |                                              | รามเงน            |                           | กว้าง         | 100 >           | × 10 | 🗖 Bold 🥅 //.a/ic: 🗖 <u>Underline</u> |  |  |  |
| รวมทั้งสิน                              | 1               | รายการ      |                                              | รวมเงินทั้งสิน    |                           | 경이            | 100             | Y 10 | ส Text สีพื้น                        |  |  |  |
|                                         |                 |             |                                              |                   |                           |               |                 |      | Fazére Zrampic                       |  |  |  |
|                                         |                 |             |                                              |                   |                           |               |                 |      |                                      |  |  |  |
|                                         |                 |             |                                              |                   |                           | 📝 ок          | <b>∏</b> ±Close |      | 🥅 พื้นหลังโปร่งใส (Transparent)      |  |  |  |

🗟 - [รายงานใบสั่งจองสินค้า - เรียงตามวันที่เอกสาร (แบบแจกแจง)]

|     | j lac                               | DIE EXIL                             |             |                      |                          |              |            |                         |                                   |  |  |  |  |
|-----|-------------------------------------|--------------------------------------|-------------|----------------------|--------------------------|--------------|------------|-------------------------|-----------------------------------|--|--|--|--|
|     | 3-                                  | ■ A 丶 ½ 簿 [                          | 💐 🕅 🖉 🔯     | ᄨᇥᇷᅓᅖ                | 1 🕀 📭                    |              | R          | esize: 100% 💌 Zoom: 100 | <ul> <li>▼</li> </ul>             |  |  |  |  |
|     |                                     | <u>1</u> 1 <sup>2</sup> <sup>3</sup> |             |                      | 10 11 12                 | 13 14        | 15         | 18 17 18 19             | 20 21 22 23 24 25 28              |  |  |  |  |
| 1.5 |                                     |                                      |             |                      |                          |              |            |                         |                                   |  |  |  |  |
|     |                                     | DEMO                                 |             |                      | บริษัท                   | สำนักงานใหญ่ |            |                         |                                   |  |  |  |  |
| 2   |                                     |                                      |             |                      | วันที่เอกสาร (แบบแจกแจง) |              |            |                         |                                   |  |  |  |  |
|     | จากวันที่ 01/02/2566 ถึง 28/02/2566 |                                      |             |                      |                          |              |            |                         |                                   |  |  |  |  |
| 3   |                                     |                                      |             |                      |                          |              |            |                         |                                   |  |  |  |  |
| -   |                                     | พิมพ์วันที่: 28 กุมภาพันธ์ 2566      | 10a1: 15:10 |                      |                          |              | 🐚 Sele     | ct Column               | ×                                 |  |  |  |  |
| 4   |                                     | วันที่เอกสาร เลขที่เอกสาร            | เลขที่ PO   | เลขที่ PO รหัสลูกค้า |                          | ชื่อพนักงานจ |            |                         |                                   |  |  |  |  |
| 5   |                                     | รทัสสินค้า                           | ชื่อสินค้า  |                      |                          | จำนว         | เลือก C    | olumn 🛛 🚫 refno : !     |                                   |  |  |  |  |
|     |                                     | 28/02/2566 OC:6602-00001             |             | CUS-00002            | ลูกหนี้ในประเทศ          |              |            |                         | <b>A</b>                          |  |  |  |  |
| 6   |                                     | IC-0030                              | ขนาน        |                      |                          | 1.           | Band       | detail 💌                | sa mycolumn_5                     |  |  |  |  |
| -   |                                     | 0/20 01ME0005                        | เหล็กฉาก    |                      |                          | 10.          | จัดวาง     | Center 🗾                | Tag                               |  |  |  |  |
| -   |                                     | 521                                  | ว รายการ    |                      | รวม                      | 11           | ขอบ        | None                    | รูปแบบ [general]                  |  |  |  |  |
| 8   |                                     | รวมประวาวัน                          | 1 \$25,635  |                      | รวมเงิน                  |              | Style      | Edit 👤                  | ลักษร AngsanaUPC (True Type) 💌 15 |  |  |  |  |
|     |                                     | 110100110                            | 1 310013    |                      |                          |              | กว้าง      | 100 × 10                | 🗖 Bold 🔲 Italia: 🔲 Underline      |  |  |  |  |
| 9   |                                     | รวมทั้งสน                            | 1 รายการ    | i                    | รวมเงินทั้งสิน           |              | <b>3</b> 3 | 100 Y 10                | สิ Text สีพื้น                    |  |  |  |  |
|     |                                     |                                      |             |                      |                          |              |            |                         | Aradine Exemple                   |  |  |  |  |
| 10  |                                     |                                      |             |                      |                          |              |            |                         |                                   |  |  |  |  |
| 11  |                                     |                                      |             |                      |                          |              | 📝 ок       | <b>∏</b> +Close         | 🥅 พื้นหลังโปร่งใส (Transparent)   |  |  |  |  |

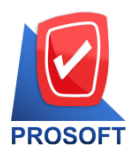

## บริษัท โปรซอฟท์ คอมเทค จำกัด

633 ถนนรามคำแหง แขวงหัวหมาก เขตบางกะปิ กรุงเทพฯ 10240

โทรศัพท์: 0-2739-5902 Email : <u>sale@prosoft.co.th</u> , Website : www.prosoft.co.th

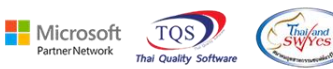

#### 4. ออกจากโหมด Desiln เลือก Tool > Save as Report เลือก path ที่เกีบ

[sายงานใบสั่งลองสินด้า - เรียงตามวันที่เอกสาร (แบบแลกแลง)]
 Report Tool View Window Help

| । 🔬 🍜 🧟 🔽 📓                                    | 1                | 🛛 🕰 🖗 🖁 |            | ) <b>Ic</b>              | 580                   | <b>-</b> ×               | Resize: 100% 💌           | - Zoom: 100%    | •                                                                                                    |                |          |
|------------------------------------------------|------------------|---------|------------|--------------------------|-----------------------|--------------------------|--------------------------|-----------------|----------------------------------------------------------------------------------------------------|----------------|----------|
|                                                |                  |         |            |                          |                       |                          |                          |                 |                                                                                                    |                |          |
| DEMO                                           |                  |         |            | บริษัท                   | ตัวอย่าง จำกัด        | สำนักงาน                 | เไหญ่                    |                 |                                                                                                    |                |          |
|                                                |                  |         |            | รายงานใบสั่งจองส         | หนค้า - เรียงตามว่    | ันที่เอกสา               | าร (แบบแจกแจง)           |                 |                                                                                                    |                |          |
|                                                |                  |         |            | จาก                      | าวันที่ 01/02/2566 ถึ | 4 28/02/25               | 66                       |                 |                                                                                                    |                |          |
|                                                |                  |         |            |                          |                       |                          |                          |                 |                                                                                                    |                | 2        |
| ทมหาวนทา: 28 สุมภาพนร์ 2566 (วลา: 15:10<br>พ.ศ |                  |         |            |                          |                       |                          |                          |                 |                                                                                                    |                |          |
| วนทเอกสาร เสขทเอกสาร<br>ระบัตตินอ้ำ            | เลข<br>สำคัญสำ   | n PO    | รหสลูกลา   | ขอลูกคา                  | ชอพนกงานข<br>ว่านว    | 18                       | จานวนเงน สวน<br>หน่วงขับ | เลดบล (เบนเงน)  | เงนกอนภาษ<br>ส่วนวอจินอ้า (เป็น)                                                                                | ภาษขาย<br>รีมา | รวมทงสนร |
| รหสสามทา                                       | ขอสนทา           |         |            | <sup>4</sup> 11          | งานว                  | u                        | บนขอนบ                   | ราทา/ทามวย      | สวนสพสนหา (เบนเ                                                                                                 | ац)<br>        | งามวนงม  |
| 28/02/2566 OC6602-00001                        |                  |         | CUS-00002  | ลูกหนเนบระเทศ            |                       |                          | 1,000.00                 |                 | 1,000.00                                                                                                    | 70.00          | 1,070.00 |
| 013/50005                                      | ขนาม<br>เหล็ออาอ |         |            |                          | 1.0                   | N<br>N                   | BOTTLE                   | 100.00          | 28/2/2023 QU66                                                                                                  | 02-00001       | 1 000 00 |
| 5731                                           | 2                | รายการ  |            | 571                      | 11.0                  | ~<br>vo                  |                          | 100.00          | L                                                                                                    |                | 1,000.00 |
| ราบประสาวัน                                    | 1                | 5160115 |            | รามเงิน                  |                       | ~                        | 1 000 00                 |                 | 1 000 00                                                                                                    | 70.00          | 1 070 00 |
| รวมทั้งสิ้น                                    | 1                | รายการ  |            | รวมเงินทั้งสิ้น          |                       |                          | 1,000.00                 |                 | 1,000.00                                                                                                    | 70.00          | 1,070.00 |
|                                                | -                |         | Save       | Report                   |                       |                          | 2,000.00                 |                 | 1,000.00                                                                                                    | ×              | 1,070.00 |
|                                                |                  |         | Path ( Se  | 50819091                 |                       |                          |                          |                 |                                                                                                    | 3              | 1        |
|                                                |                  |         | C:\Prog    | ram Files (v86)\Prosoft\ | WINSpeed\             | ∣⊻ ถามเมอเหตงรายงานตนฉบบ |                          |                 |                                                                                                    |                |          |
|                                                |                  |         | Tit renor  | in intopood i            | -                     | 1                        |                          |                 |                                                                                                    |                |          |
|                                                |                  |         |            |                          |                       | 2                        |                          |                 |                                                                                                    |                |          |
|                                                |                  |         |            |                          |                       |                          |                          |                 |                                                                                                    |                |          |
|                                                |                  |         |            |                          |                       |                          |                          |                 |                                                                                                    |                |          |
|                                                |                  |         |            |                          |                       |                          |                          |                 |                                                                                                    |                |          |
|                                                |                  |         |            |                          |                       |                          |                          |                 |                                                                                                    |                |          |
|                                                |                  |         |            |                          |                       |                          |                          |                 |                                                                                                    |                |          |
|                                                |                  |         |            |                          |                       |                          |                          |                 |                                                                                                    |                |          |
|                                                |                  |         |            |                          |                       |                          |                          |                 |                                                                                                    |                |          |
|                                                |                  |         | สร้างพื่น  | ຕິນໃຫມ່                  |                       |                          | มัมติฉรายงาม             |                 |                                                                                                    |                |          |
|                                                |                  |         | Path %     | กม กล                    |                       | <b>1</b>                 | ชื่อที่เก็บ dr.so        | oconfirmorder e | xolain                                                                                                    |                |          |
|                                                |                  |         | ชื่อที่เก็ | ม report pbl             |                       |                          | หมายเหตุ [cha            | nidalIDESKTOP   | -ABI MD421/28/02/2                                                                                              | 0231           |          |
|                                                |                  |         | 4          | Topontpor                |                       |                          | , [[ond                  |                 | The second second second second second second second second second second second second second second second se |                |          |
|                                                |                  |         |            | ort 🥝 SQL                |                       |                          |                          |                 |                                                                                                    |                |          |
|                                                |                  |         |            | _                        |                       |                          |                          |                 |                                                                                                    |                |          |
|                                                |                  |         | ОК         | <b>↓</b> Close           |                       |                          |                          |                 |                                                                                                    |                |          |

Ħ